おいしい & ヘルシーな冷凍定期便 **VITAFOOD**<sup>®</sup>

マイページの使い方

How to use My Page

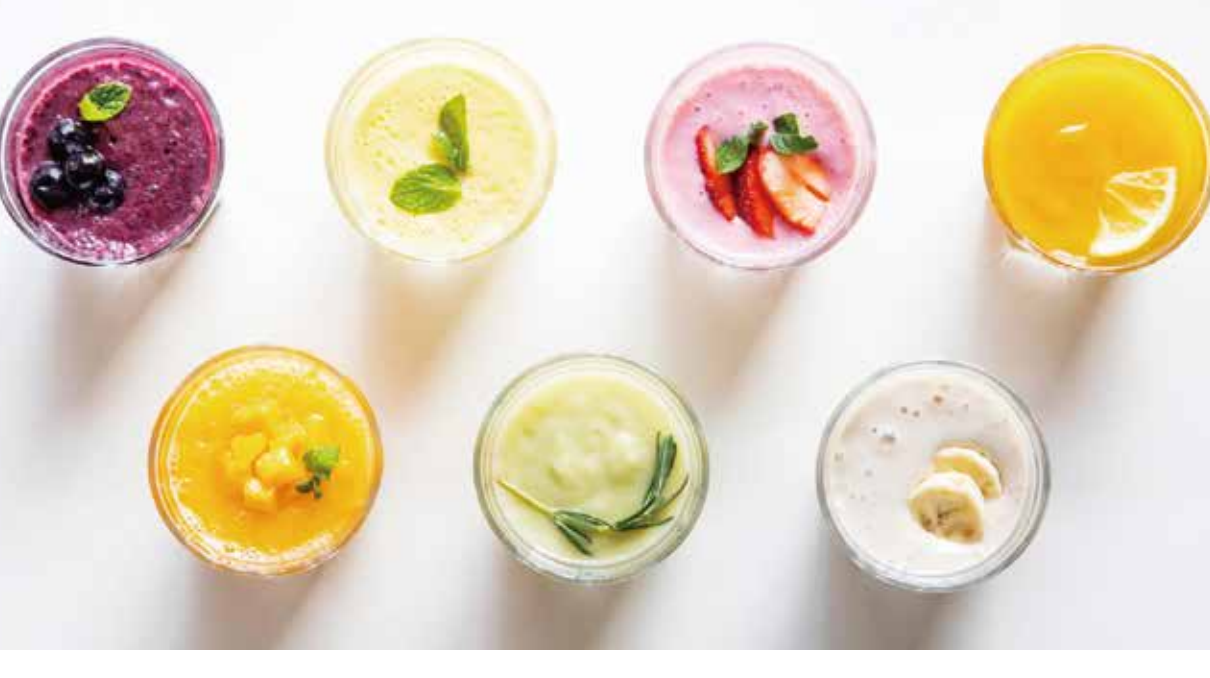

まずはマイページを設定しましょう。 既にご注文(2021 年7月以前)でご注文を いただいている方は、パスワードの再設定が必要です。 下記手順でパスワードを再設定してください。

これからご注文をされる方、既にマイページの設定が終わっている方は、 この設定は必要ありません。

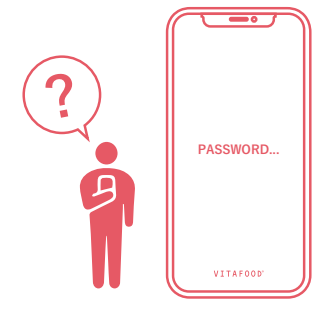

### YOU HAVE TO CHANGE YOUR PASSWORD.

システム変更に伴う「マイページ」の パスワードについて

#### ①マイページのログイン画面にする

②「パスワードを忘れた方はこちら」をクリック

③メルマガを受け取っているメールアドレスを入力してください。

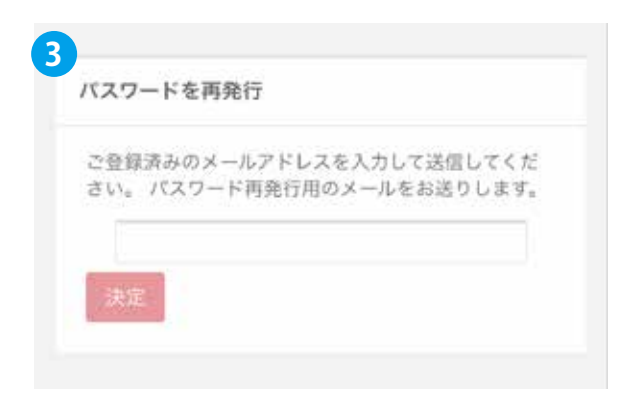

④パスワード再設定の URL が別メールで届きますので
設定してください。マイページがご利用いただけます。

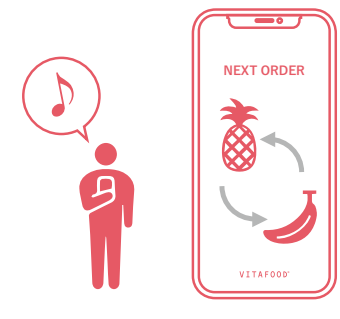

# YOU CAN CHANGE THE FRUITS.

マイページから次回お届けの フルーツの変更ができます。

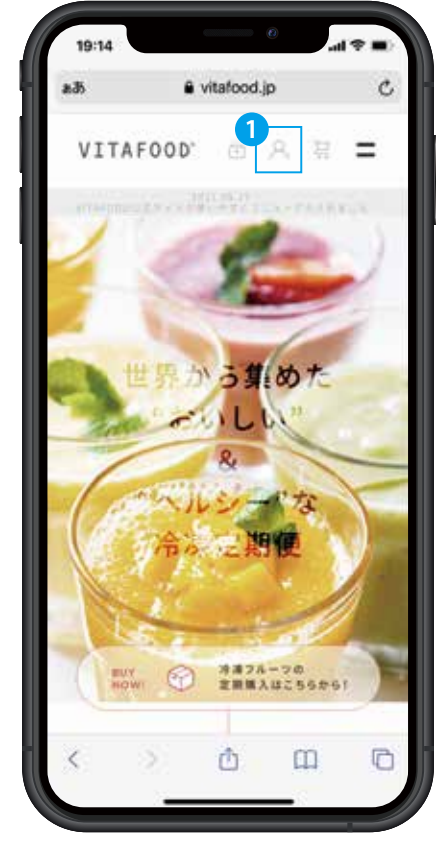

①マイページに進む

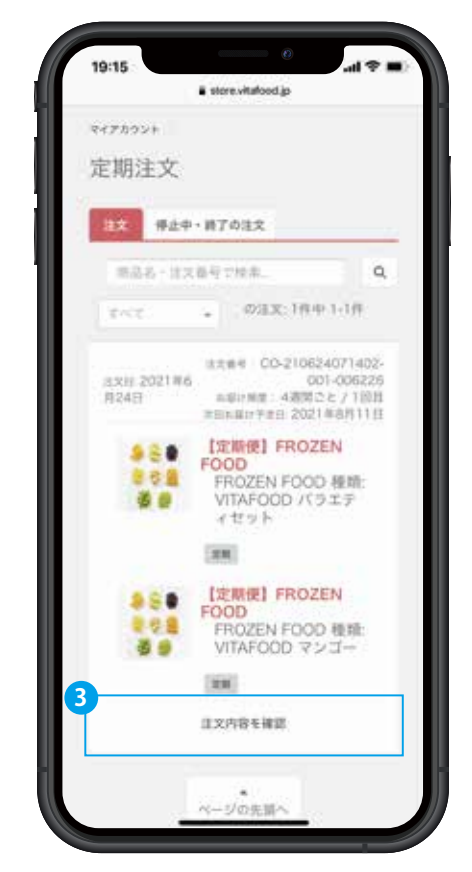

③注文内容の確認

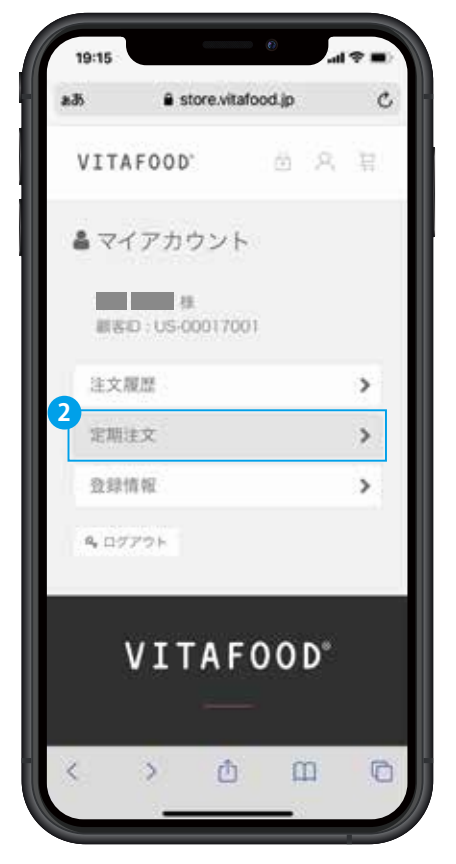

#### ②定期注文を確認する

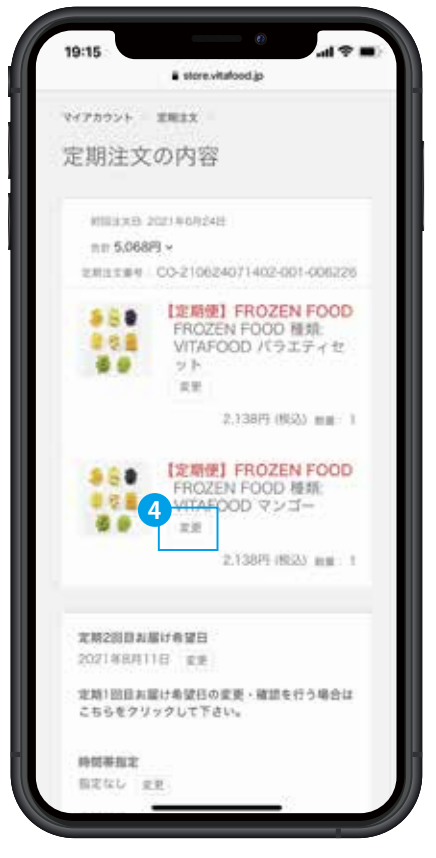

④変更したいフルーツの 変更ボタンをクリック

| 商品/   | リエーシ     | ョンの変     | E.       |               |       |
|-------|----------|----------|----------|---------------|-------|
|       |          |          |          |               |       |
| 8.0   |          |          |          |               |       |
|       |          |          |          |               |       |
| 1     |          |          |          |               |       |
|       |          |          |          |               |       |
|       |          |          |          |               |       |
| 10.05 | 8)<br>   |          |          |               |       |
| 14    | BBI HK   | ACEN FOC | 0        |               |       |
| 159   | エーション    | 61       |          |               |       |
| 0     | ROZEN FO | 000 種類   | VITAFIDI | 10/59 X       | 23    |
| OF    | ROZEN FO | 000 88   | VITAFO   | 10.074        | ù.    |
| -     | DOVEM RO | 000 815  | WTAED    | 171 18 45-44  |       |
| 1     |          |          | 110100   | A. 10. 17. 19 |       |
| 0     | ROZEN FO | 000 植林   | VITAFO   | 07250         | inerj |
| OF    | ROZEN FO | 000 101  | VITAFO   | 0.7%-         | 59    |
| 0     | ROZEN FO | 000 1818 | VITAFO   | ログナバ          |       |
| OF    | ROZEN FO | 000 椎前   | VITAFO   | 00/0/64       | 77    |
| OF    | ROZEN FO | 000 椎前   | VITAFO   | ++11.00       |       |
| OF    | ROZEN FO | 000 1818 | VITAFO   | 10-7547       | 27    |
| · · · |          |          |          |               |       |

⑤変更したいフルーツを選択

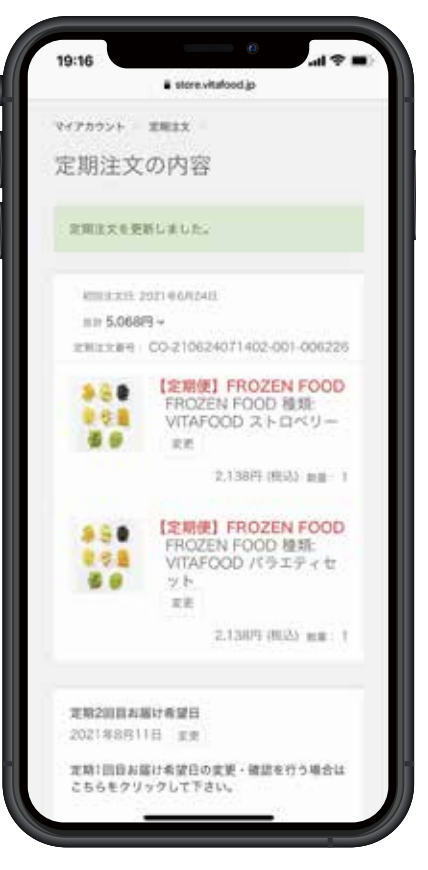

⑥変更完了

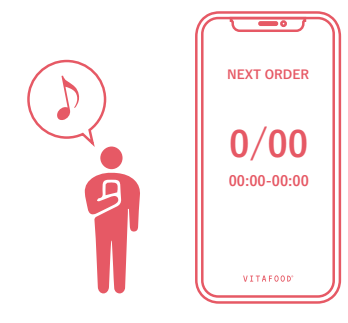

# YOU CAN CHANGE THE SCHEDULE.

マイページから次回お届けの 日程・時間・頻度の変更ができます。

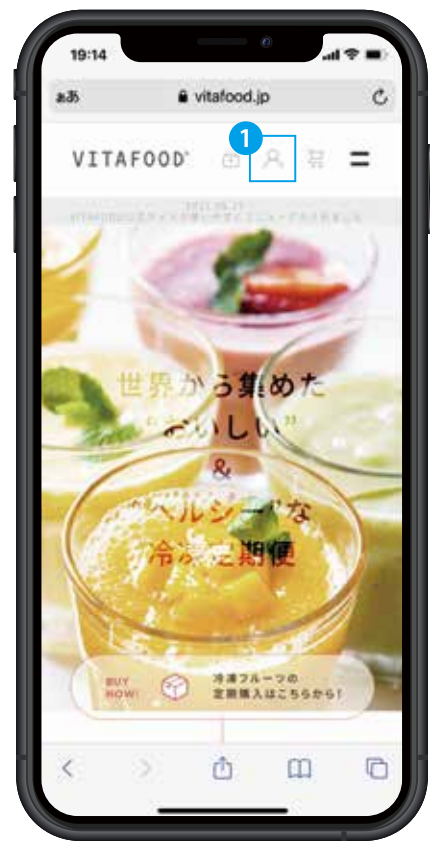

①マイページに進む

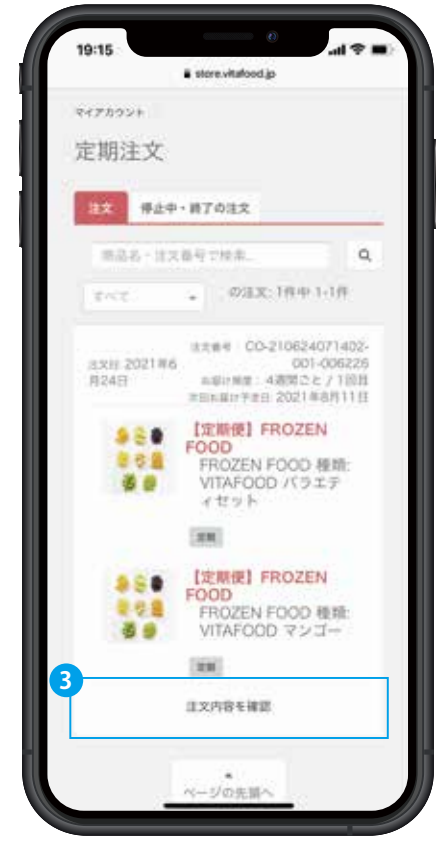

③注文内容の確認

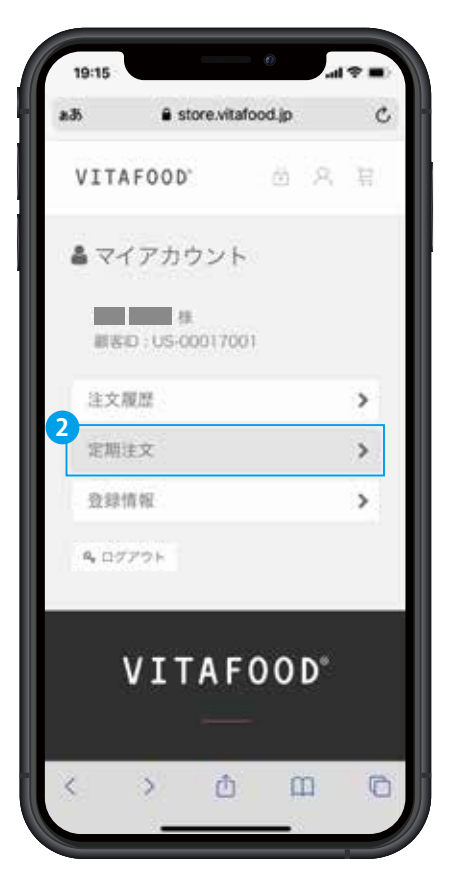

②定期注文を確認する

| 18:47                                                                                                    |                                                     |                                                                        |                                                        | ()                                            |                                               | al S                                     |
|----------------------------------------------------------------------------------------------------|-----------------------------------------------------|------------------------------------------------------------------------|--------------------------------------------------------|-----------------------------------------------|-----------------------------------------------|------------------------------------------|
|                                                                                                    |                                                     | e sto                                                                  | hatican                                                | og boo                                        |                                               |                                          |
| 定期2回                                                                                                    | n.R                                                 | 1 <b>5</b> 2                                                           | п                                                      |                                               |                                               |                                          |
| 2021#3                                                                                                    | 1/9121                                              | 1 A                                                                    | Æ                                                      |                                               |                                               |                                          |
| 2月1日<br>2月1日                                                                                                    | 日本届                                                 | 1希望                                                                    | 日の変                                                    | 更 - 緯                                         | 15 to 1                                       | う場合に                                     |
| C 0 0 2                                                                                                    | 0.27                                                |                                                                        | 1.64                                                   |                                               |                                               |                                          |
| 101070-00                                                                                                    | ×                                                   | _                                                                      |                                                        |                                               |                                               |                                          |
| 有定なし                                                                                                    | 東京                                                  | ŝi –                                                                   |                                                        |                                               |                                               |                                          |
| -                                                                                                    |                                                     | ×.                                                                     |                                                        |                                               |                                               |                                          |
| 2,210,7                                                                                                    |                                                     | 61 T                                                                   |                                                        |                                               |                                               |                                          |
|                                                                                                    |                                                     |                                                                        |                                                        |                                               |                                               |                                          |
|                                                                                                    |                                                     | 1212                                                                   | 1                                                      | 273                                           |                                               |                                          |
|                                                                                                    |                                                     | 3.9                                                                    | CBU                                                    | 6.4                                           |                                               |                                          |
|                                                                                                    |                                                     |                                                                        |                                                        |                                               |                                               |                                          |
|                                                                                                    |                                                     |                                                                        |                                                        |                                               |                                               |                                          |
| 次回来                                                                                                    | #73                                                 | E I                                                                    |                                                        |                                               |                                               |                                          |
| 大田本<br>2021                                                                                                    | 雄子章<br>07-22                                        | iii                                                                    |                                                        |                                               |                                               |                                          |
| 大国A<br>2021                                                                                                    | 雄子章<br>07-22                                        | Ħ                                                                      | 78                                                     |                                               |                                               |                                          |
| 大田本<br>2021                                                                                                    | 進予3<br>07-22<br>月                                   | П<br>ж                                                                 | 7/1                                                    | *                                             | *                                             |                                          |
| #1554<br>2021<br>0<br>27                                                                                                    | 雄子章<br>07-22<br>月<br>四                              | н<br>ж                                                                 | 7/1<br>#<br>30                                         | * 1                                           | 8.2                                           | *                                        |
| #(B)A<br>2021<br>0<br>27<br>4                                                                                                    | 雄子3<br>07-22<br>月<br>四<br>5                         | H<br>* 20                                                              | 7/1.<br>#<br>30<br>7                                   | *<br>1<br>8                                   | 8.2.0                                         | ±<br>3                                   |
| #(BA<br>2021)<br>0<br>27<br>4<br>11                                                                                                    | 様子目<br>07-22<br>月<br>回<br>5<br>12                   | 11<br>* 20<br>6<br>13                                                  | 771<br>                                                | * 1<br>B                                      | * 2 9 11                                      | ± 3<br>10                                |
| #(B)A<br>2021<br>8<br>27<br>4<br>11<br>10                                                                                                    | 進予算<br>07-22<br>月<br>回<br>5<br>12                   | 田<br>米<br>三<br>6<br>13<br>20                                           | 7 <i>H</i><br>86 30<br>7 14<br>21                      | * 1<br>B 15                                   | <b>*</b> 2 9 15 23                            | ± 1<br>10<br>17<br>24                    |
| 大田本<br>2021<br>日<br>27<br>4<br>11<br>18<br>25                                                                                                    | 編予算<br>07-22<br>月<br>三<br>日<br>5<br>12<br>19<br>26  | H<br>× 20 6<br>13 20<br>27                                             | 7H × 30 7 14 21 28                                     | *<br>1<br>8<br>15<br>29                       | ★ 2 9 16<br>23<br>30                          | ± 3<br>10<br>17<br>24<br>31              |
| 2(5),2<br>2021<br>0<br>27<br>4<br>11<br>18<br>25                                                                                                    | 羅予京<br>07-22<br>月<br>四<br>5<br>12<br>19<br>26       | 11<br>***********************************                              | 7 <i>H</i><br># 30<br>7<br>14<br>21<br>28              | *<br>1<br>8<br>15<br>29                       | € 2<br>9<br>15<br>23<br>30                    | ± 3<br>10<br>17<br>24<br>31              |
| 3 (B) A<br>2021<br>8<br>27<br>4<br>11<br>18<br>25                                                                                                    | 雄子宮<br>07-22<br>月<br>四<br>5<br>12<br>10<br>26       | 11<br>* 20<br>6<br>13<br>20<br>27                                      | 778<br>800<br>7 14<br>21<br>25<br>10<br>10<br>10<br>10 | *<br>1<br>8<br>15<br>20                       | 11 23 30                                      | ± 3<br>10<br>17<br>24<br>31              |
| 3(B)A<br>2021<br>8<br>27<br>4<br>11<br>18<br>25<br>8<br>8                                                                                               | 載予第<br>07-22<br>月<br>三<br>12<br>10<br>20<br>月       | EI<br>* 200<br>277<br>* 20                                             | 771<br>* 50<br>7 14<br>21<br>20<br>8<br>*              | * 1<br>B<br>15<br>20<br>* 5                   | \$ 2 9 11<br>23<br>30<br>\$                   | ± 3<br>10<br>17<br>24<br>31<br>± 7       |
| XIBA<br>2021<br>8<br>77<br>4<br>11<br>18<br>25<br>8<br>8<br>8<br>1                                                                                      | #73<br>R<br>N<br>5<br>12<br>10<br>26<br>R<br>2      | H<br>* 20 6<br>13 20<br>27<br>* 3                                      | 771 × 50 7 14 21 22 23 4 4 11                          | * 1<br>B 15<br>22<br>29<br>* 5                | ★ 2<br>9<br>16<br>23<br>30<br>★ 6<br>13       | ± 3<br>10<br>17<br>24<br>31<br>± 7       |
| 8082<br>8021<br>8021<br>8021<br>80<br>81<br>11<br>18<br>25<br>8<br>8<br>1<br>1<br>8<br>8                                                                | 単予用<br>(1)<br>5<br>12<br>10<br>20<br>月<br>20<br>10  | H<br>* 20 6<br>13 20 27<br>* 3 10                                      | 7/1 × 50 7 14 21 23 251 × 4 11 14                      | * 1<br>B 15<br>20<br>* 5<br>12                | ★ 2<br>9<br>16<br>23<br>30<br>★ 6<br>13<br>90 | ± 3<br>10<br>17<br>24<br>31<br>± 7<br>14 |
| 20021<br>2021<br>80<br>80<br>80<br>80<br>80<br>80<br>10<br>80<br>10<br>80<br>10<br>10<br>10<br>10<br>10<br>10<br>10<br>10<br>10<br>10<br>10<br>10<br>10 | 基于32<br>07-22<br>月 21 5 12 10<br>月 2 0 10<br>2 0 10 | 11<br>* 20<br>6<br>13<br>20<br>27<br>* 3<br>10<br>17<br>10<br>17<br>10 | 777.<br>* 50 7 14<br>21 23 257<br>* 4 11<br>14 25      | * 1<br>8<br>15<br>29<br>* 5<br>12<br>19<br>19 | ★ 2 9 16 23 30 ★ 6 13 20 57                   | ± 3 10 17 24 31 ± 7 14 21 19             |

④次回以降のお届け日・時間指定・ 定期頻度を変更できます。

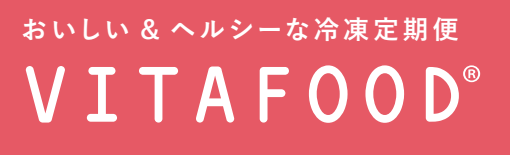

by ENTREX.

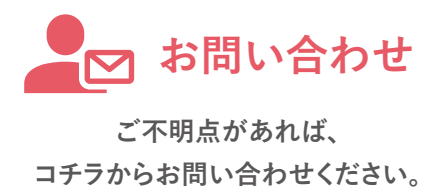